## نحوه نصب گزارش تحت وب در ویندوز XP

)- Control panel → add or remove program → add remove windows componet

سرویس IIS را نصب کنید.(نیاز به cd ویندوز xp دارید.)

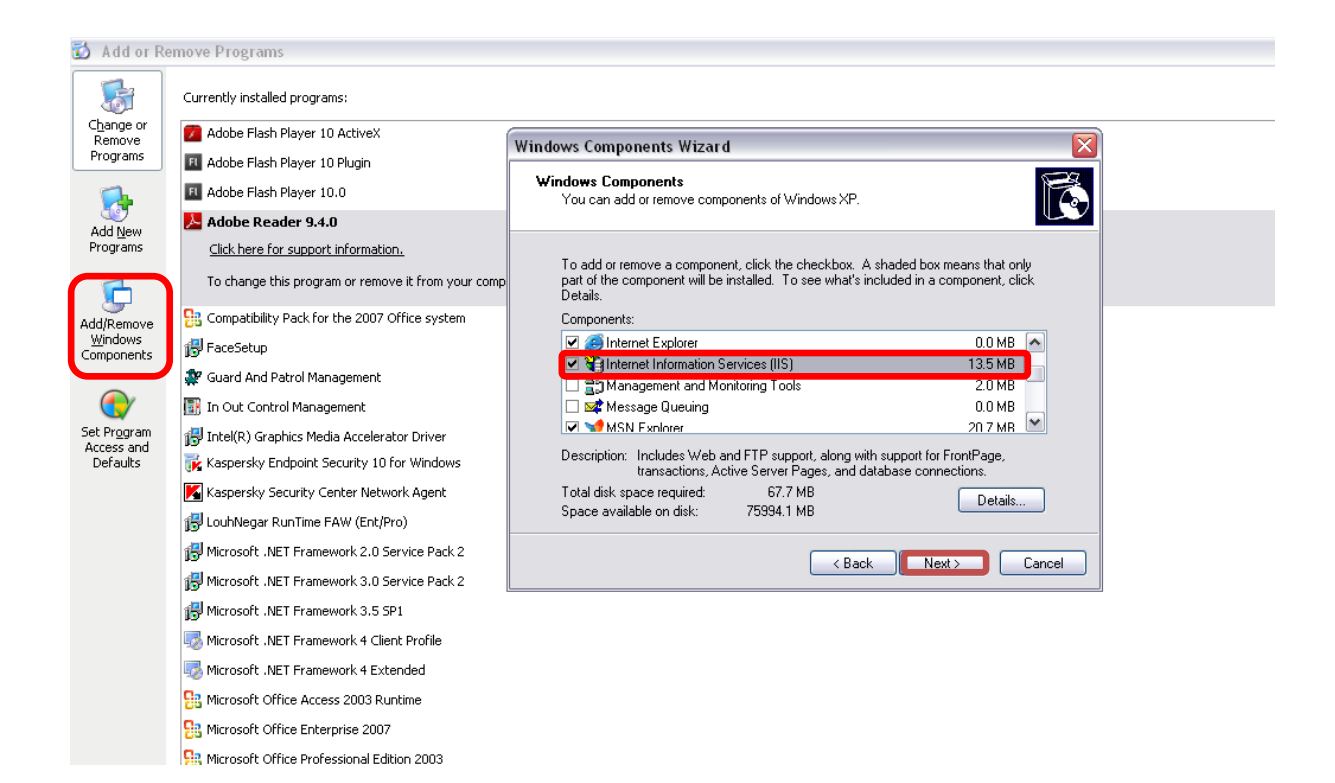

۲-کپی کردن پوشه inout control web application از داخل سی دی در مسیر ). (درایو ویندوز)

| 🗀 Inetpub                      |                     |            |          |         |          |
|--------------------------------|---------------------|------------|----------|---------|----------|
| File Edit View Favorites Tools | Help                |            |          |         |          |
| 🔇 Back 🔹 🕥 - 🏂 🔎 S             | earch 彦 Folders 🛄 🕶 |            |          |         |          |
| Address C:\Inetpub             |                     |            |          |         |          |
| File and Folder Tasks 🛛 📚      | AdminScripts        | iissamples | mailroot | Scripts | www.root |
| Other Places 😵                 |                     |            |          |         |          |
| Details 😵                      |                     |            |          |         |          |
|                                |                     |            |          |         |          |
|                                |                     |            |          |         |          |
|                                |                     |            |          |         |          |
|                                |                     |            |          |         |          |
|                                |                     |            |          |         |          |
|                                |                     |            |          |         |          |
|                                |                     |            |          |         |          |
|                                |                     |            |          |         |          |
|                                |                     |            |          |         |          |
|                                |                     |            |          |         |          |
|                                |                     |            |          |         |          |
|                                |                     |            |          |         |          |
|                                |                     |            |          |         |          |
|                                |                     |            |          |         |          |
|                                |                     |            |          |         |          |

یک بار پوشه Read only را in out control web application را Read only کنید و یک بار هم از حالت Read only در می آورید.(توجه:برای انجام عمل فوق،ابتدا وارد پوشه in out control web application شده و سپس A+Ctrl را می گیریم که همه انتخاب شده سپس راست کلیک کرده و در قسمت Read only ،properties را گذاشته و سپس بر می داریم.)

| ~                                   |                                                                                               |                                                                       |                                               |                                                                                 |                                                        |
|-------------------------------------|-----------------------------------------------------------------------------------------------|-----------------------------------------------------------------------|-----------------------------------------------|---------------------------------------------------------------------------------|--------------------------------------------------------|
| InOutControlWebApplication          |                                                                                               |                                                                       |                                               |                                                                                 |                                                        |
| File Edit View Favorites Tools      | Help                                                                                          |                                                                       |                                               |                                                                                 |                                                        |
| 🚱 Back 🔹 🕥 🖌 🏂 🔎 Se                 | earch 🍺 Folders 🛄 🕶                                                                           |                                                                       |                                               |                                                                                 |                                                        |
| Address 🛅 C:\Inetpub\InOutControlWe | bApplication                                                                                  |                                                                       |                                               |                                                                                 |                                                        |
| File and Folder Tasks 🛛 📎           | App_Code                                                                                      | App_GlobalResources                                                   | App_LocalResources                            | App_Themes                                                                      | Bin                                                    |
| Other Places 😵                      | Images                                                                                        | InOutControlManagementRep                                             | StimulButtons                                 | UserControls                                                                    | Default2.aspx.cs.exclude<br>EXCLUDE File               |
| Decails                             | Default2.aspx.exclude<br>EXCLUDE File<br>2 KB                                                 | Default3,aspx.cs.exclude<br>EXCLUDE File<br>1 KB                      | Default3.aspx.exclude<br>EXCLUDE File<br>2 KB | Default.aspx.cs.exclude<br>EXCLUDE File<br>9 KB                                 | Default.aspx.exclude<br>EXCLUDE File<br>2 KB           |
|                                     | Default.master<br>MASTER File<br>5 KB                                                         | C# Default.master.cs<br>Visual C# Source file<br>2 KB                 | Global.asax<br>ASAX File<br>2 KB              | InOutControl<br>Microsoft Visual Studio Solution<br>Version: Visual Studio 2005 | InOutControl<br>Visual Studio Solution User Op<br>8 KB |
|                                     | InOutControlWebApplication<br>Microsoft Visual Studio Solution<br>Version: Visual Studio 2005 | InOutControlWebApplication<br>Visual Studio Solution User Op<br>11 KB | LogIn<br>ASPX File                            | C#LogIn.aspx.cs<br>Visual C# Source file<br>8 KB                                | Aspx File                                              |
|                                     | C# MainPage.aspx.cs<br>Visual C# Source file<br>11 KB                                         | ASPX File                                                             | Reports<br>Visual C# Project file<br>13 KB    | C# Reports.aspx.cs<br>Visual C# Source file<br>6 KB                             | ASPX File<br>2 KB                                      |
|                                     | C# ReportWindow.aspx.cs<br>Visual C# Source file<br>13 KB                                     | SearchPersonnels<br>ASPX File                                         | C#<br>Visual C# Source file<br>6 KB           | Web<br>XML Configuration File<br>4 KB                                           | Web.sitemap<br>SITEMAP File<br>1 KB                    |
|                                     |                                                                                               | ،+Ctrl را می گیریم                                                    | A                                             |                                                                                 |                                                        |
|                                     |                                                                                               |                                                                       |                                               |                                                                                 |                                                        |
|                                     |                                                                                               |                                                                       |                                               |                                                                                 |                                                        |
|                                     |                                                                                               |                                                                       |                                               |                                                                                 |                                                        |
|                                     |                                                                                               |                                                                       |                                               |                                                                                 |                                                        |
|                                     |                                                                                               |                                                                       |                                               |                                                                                 |                                                        |
|                                     |                                                                                               |                                                                       |                                               |                                                                                 |                                                        |
|                                     |                                                                                               |                                                                       |                                               |                                                                                 |                                                        |
|                                     |                                                                                               |                                                                       |                                               |                                                                                 |                                                        |
|                                     |                                                                                               |                                                                       |                                               |                                                                                 |                                                        |

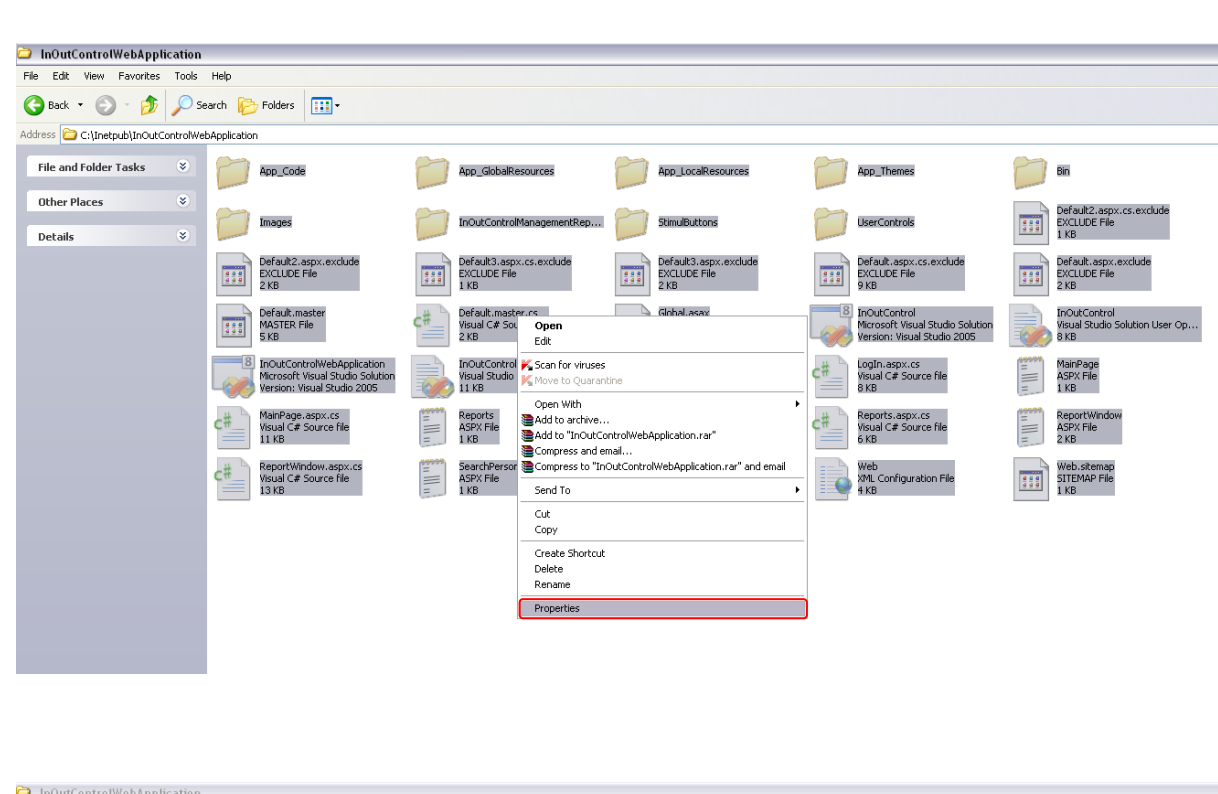

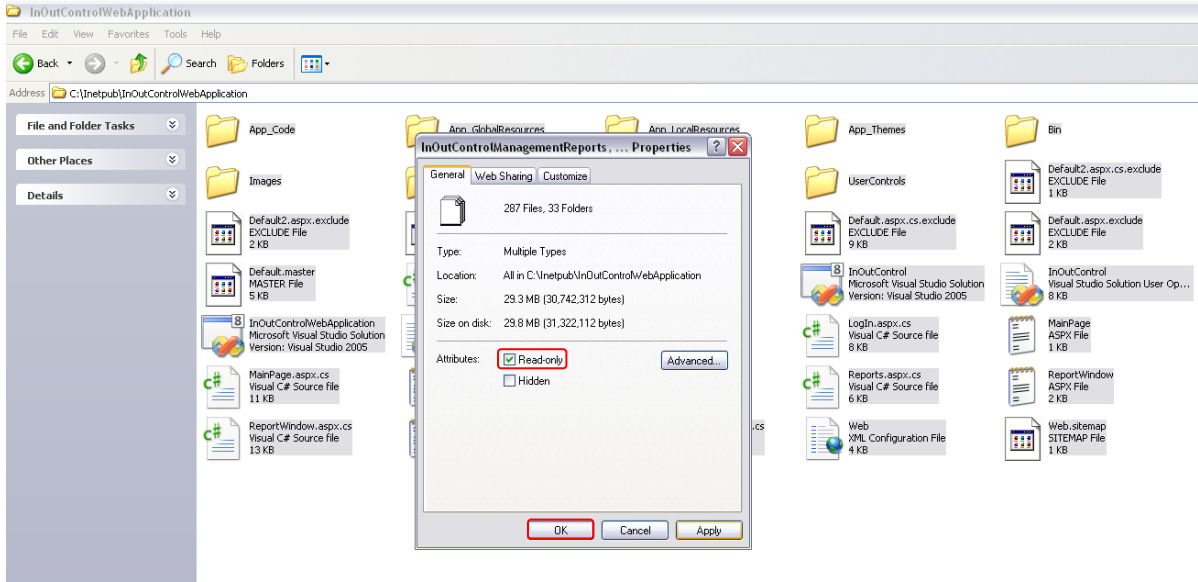

| InOutControlWebApplication          |                                                                                               |                                                     |                                                                                 |                                                        |
|-------------------------------------|-----------------------------------------------------------------------------------------------|-----------------------------------------------------|---------------------------------------------------------------------------------|--------------------------------------------------------|
| File Edit View Favorites Tools      | Help                                                                                          |                                                     |                                                                                 |                                                        |
| 🌀 Back 🝷 🕥 🖌 🏂 🔎 S                  | earch 😥 Folders                                                                               |                                                     |                                                                                 |                                                        |
| Address 🚞 C:\Inetpub\InOutControlWe | bApplication                                                                                  |                                                     |                                                                                 |                                                        |
| File and Folder Tasks 🛛 🗧           | App_Code                                                                                      | App_GlobalResources App_LocalResources              | App_Themes                                                                      | Bin                                                    |
| Other Places 😵                      | Images                                                                                        | InOutControlManagementReports, Properties 🛛 👔 🔀     | UserControls                                                                    | Default2.aspx.cs.exclude<br>EXCLUDE File<br>1 KB       |
|                                     | Default2.aspx.exclude<br>EXCLUDE File<br>2 KB                                                 | General Web Sharing Customize 287 Files, 33 Folders | Default.aspx.cs.exclude<br>EXCLUDE File<br>9 KB                                 | Default.aspx.exclude<br>EXCLUDE File<br>2 KB           |
|                                     | Default.master<br>MASTER File<br>5 KB                                                         | Type: Multiple Types                                | InOutControl<br>Microsoft Visual Studio Solution<br>Version: Visual Studio 2005 | InOutControl<br>Visual Studio Solution User Op<br>8 KB |
|                                     | InOutControlWebApplication<br>Microsoft Visual Studio Solution<br>Version: Visual Studio 2005 | Size: 29.3 MB (30,742,312 bytes)                    | C#LogIn.aspx.cs<br>Visual C# Source file<br>8 KB                                | ASPX File                                              |
|                                     | C# MainPage.aspx.cs<br>Visual C# Source file<br>11 KB                                         | Attributes: Attributes: Attributes:                 | C# Reports.aspx.cs<br>Visual C# Source file<br>6 KB                             | ReportWindow<br>ASPX File<br>2 KB                      |
|                                     | C# ReportWindow.aspx.cs<br>Visual C# Source file<br>13 KB                                     | Hidden                                              | Web<br>XML Configuration File<br>4 KB                                           | Web.sitemap<br>SITEMAP File<br>1 KB                    |
|                                     |                                                                                               |                                                     |                                                                                 |                                                        |
|                                     |                                                                                               |                                                     |                                                                                 |                                                        |
|                                     |                                                                                               | OK Cancel Apply                                     |                                                                                 |                                                        |

۳-کپی کردن پوشه stimul 4 web از داخل سی دی در مسیر \c:\program file (در ایو ویندوز) و اجرای فایل Run me once از این مسیر (در انتها نصب،برای خروج یک کلید را بزنید.)

| 🗀 Program Files                                             |                                       |                         |                             |                                           |                                         |
|-------------------------------------------------------------|---------------------------------------|-------------------------|-----------------------------|-------------------------------------------|-----------------------------------------|
| File Edit View Favorites Tools                              | Help                                  |                         |                             |                                           |                                         |
| 🕒 Back 🔹 🕥 - 🎓 🔎 S                                          | iearch 🦻 Folders 🛄 🔹                  |                         |                             |                                           |                                         |
| Address C:\Program Files                                    |                                       |                         |                             |                                           |                                         |
| System Tasks 🔊                                              | Adobe                                 | Common Files            | ComPlus Applications        | InstallShield Installation<br>Information | Intel                                   |
| Folder  Add or remove programs  Search for files or folders | Internet Explorer                     | Kaspersky Lab           | LouhNegar                   | Messenger                                 | Microsoft Analysis Services             |
| File and Folder Tasks 🛛 🗧                                   | microsoft frontpage                   | Microsoft Office        | Microsoft SDKs              | Microsoft SQL Server                      | Microsoft SQL Server Compact<br>Edition |
| Other Places ×                                              | Microsoft Synchronization<br>Services | Microsoft Visual Studio | Microsoft Visual Studio 9.0 | Microsoft.NET                             | Movie Maker                             |
|                                                             | Mozilia Firefox                       | MSBuild                 | MSECache                    | MSN                                       | M5N Gaming Zone                         |
|                                                             | MSXML 6.0                             | Nero Nero               | NetMeeting                  | Network Enabler Administrator             | Online Services                         |
|                                                             | Opera                                 | Outlook Express         | Paliz Afzar                 | PANDORA. TV                               | Reference Assemblies                    |
|                                                             | Spark Spark                           | support V16.1           | TeamViewer                  | The KMPlayer                              |                                         |
|                                                             | Windows Media Player                  | Windows NT              | WinRAR                      | xerox                                     | Yahoo!                                  |
|                                                             | Stimul4Web                            |                         |                             |                                           |                                         |

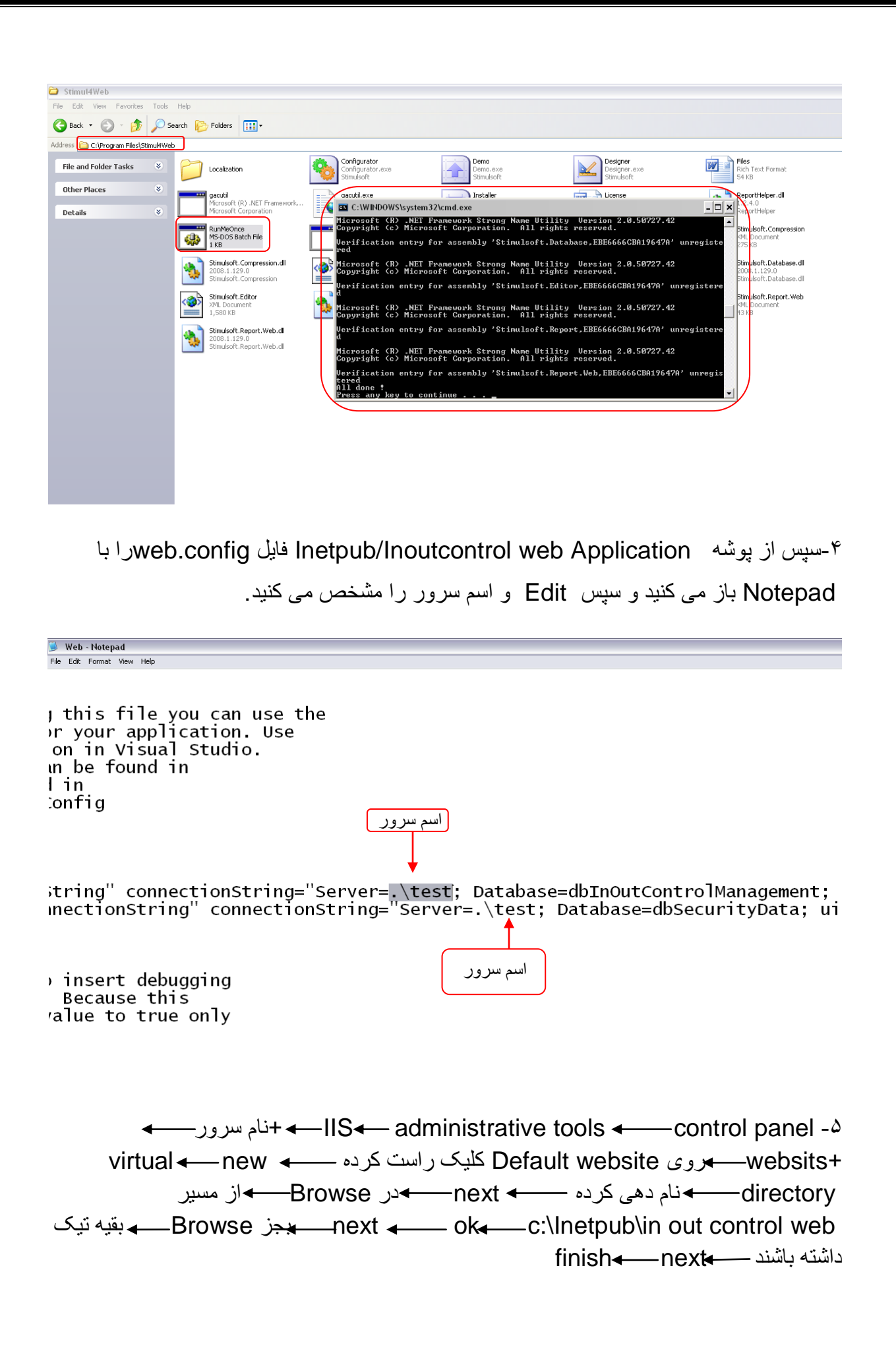

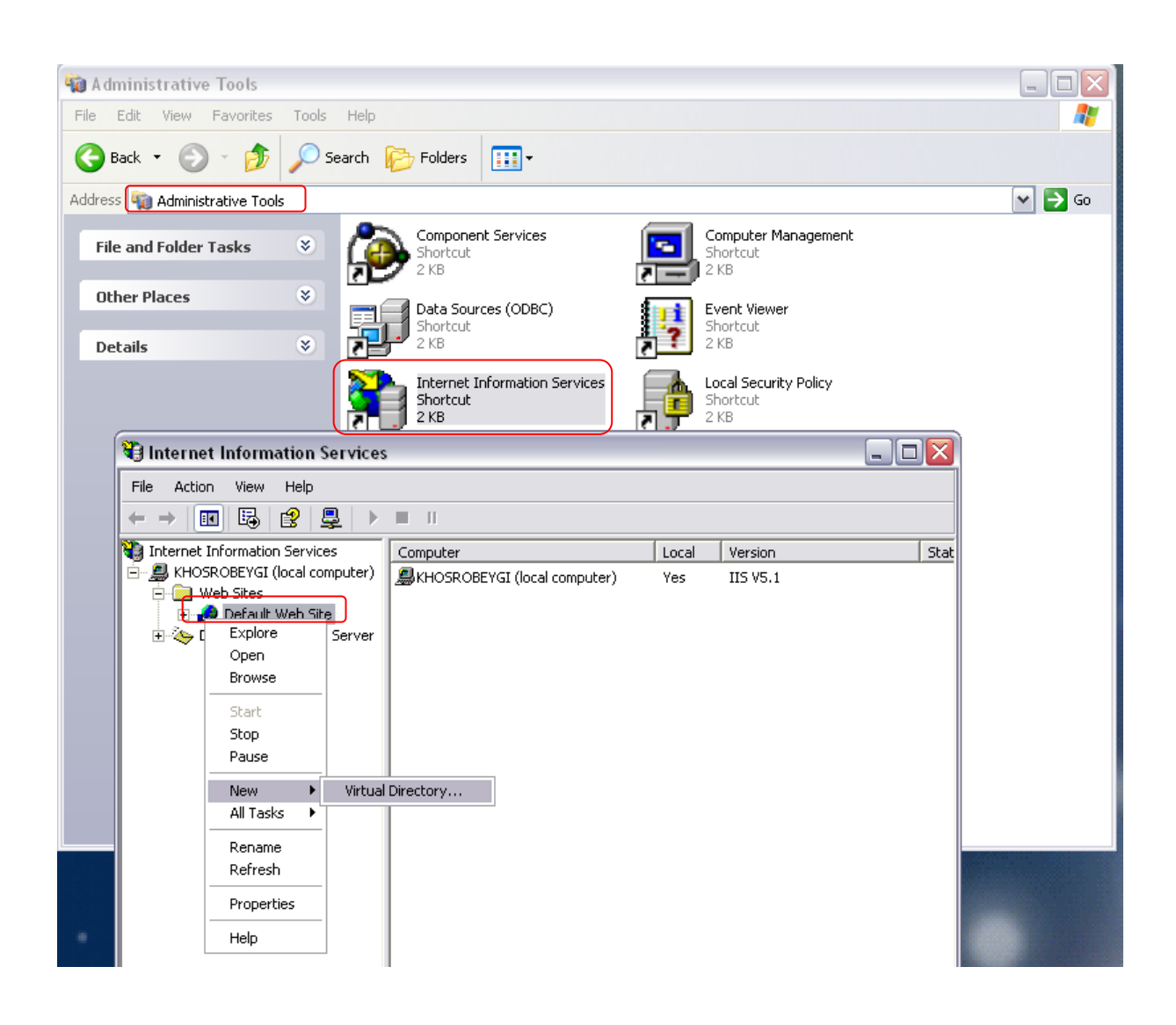

| Noternet Information Services                                                                                                    |                                                                                         |              |
|----------------------------------------------------------------------------------------------------|-----------------------------------------------------------------------------------------|--------------|
| File Action View Help                                                                                                    |                                                                                         |              |
|                                                                                                    | Virtual Directory Creation Wizard                                                       |              |
| Iterate anomator services     Iteration (local computer)     Iteration (local computer) | Web Site Content Directory<br>Where is the content you want to publish on the Web site? |              |
|                                                                                                    | Enter the path to the directory that contains the content.                              |              |
|                                                                                                    | Directory:<br>C:\Inetpub\InOutControlWebApplication                                     | Browse       |
|                                                                                                    | < Back N                                                                                | ext > Cancel |

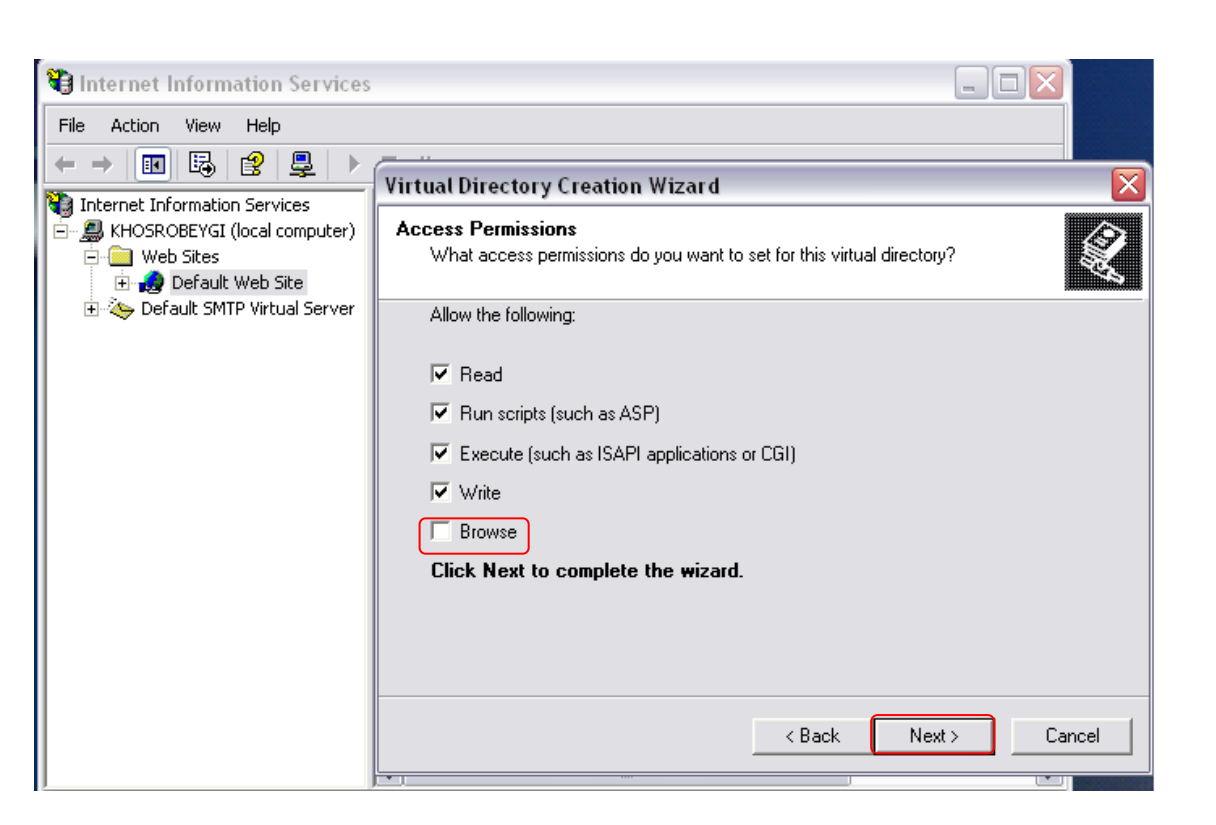

۶-روی نام داده شده در مسیر IIS کلیک راست کرده properties در tab در tab می ok login .aspx add Document با فلش جهت بالا به ابتدای صفحه می آوریم در aspx.net tab ورژن ۲ را انتخاب می کنیم.

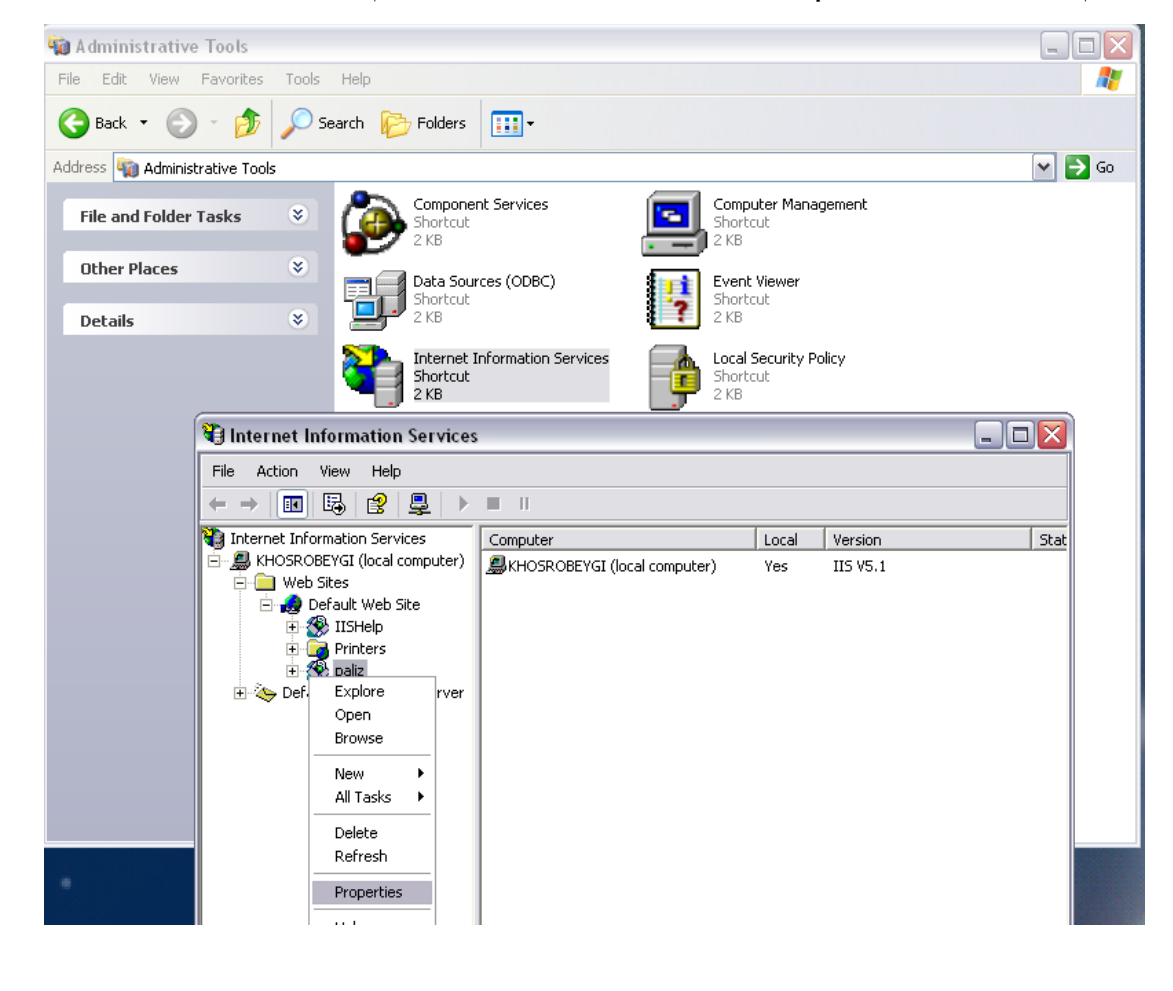

| 🝓 Internet I | paliz Properties                                                                                                    |         |
|--------------|----------------------------------------------------------------------------------------------------|---------|
| File Action  | HTTP Headers       Custom Errors       ASP.NET         Virtual Directory       Documents       Directory Security <ul> <li>Enable Default Document</li> <li>Default.htm</li> <li>Default.asp</li> <li>index.htm</li> <li>isstart.asp</li> <li>Remove</li> </ul> <ul> <li>Add Default Document</li> <li>Isstart.asp</li> <li>Default Document Name:</li> <li>login.aspxi</li> <li>OK</li> <li>Cancel</li> </ul> | Statı 🔨 |

| paliz Properties                           |                                                                                                    | ? 🗙                                                                                                    |                                                                                                    |
|--------------------------------------------|----------------------------------------------------------------------------------------------------|----------------------------------------------------------------------------------------------------|----------------------------------------------------------------------------------------------------|
|                                            | Custom Errors                                                                                                    | ASPINET                                                                                                    |                                                                                                    |
| Virtual Directory                          | Documents                                                                                                    | Directory Security                                                                                                    |                                                                                                    |
| Virtual Directory   Enable Default Documer | Documents                                                                                                    | Directory Security Add Remove Browse                                                                                                    | Stati                                                                                                    |
|                                            | Aliz Properties HTTP Headers Virtual Directory Enable Default Documer Cogin.aspx Default.asp index.htm isstart.asp Enable Document Foote | Iterative       Custom Errors         Virtual Directory       Documents         ✓ Enable Default Document       Image: Custom Errors         Image: Custom Errors       Documents         Image: Custom Errors       Documents         Image: Custom Errors       Documents         Image: Custom Errors       Documents         Image: Custom Errors       Documents         Image: Custom Errors       Documents         Image: Custom Errors       Documents         Image: Custom Errors       Documents         Image: Custom Errors       Documents         Image: Custom Errors       Document Footer         Image: Custom Errors       Image: Custom Errors         Image: Custom Errors       Image: Custom Errors         Image: Custom Errors       Image: Custom Errors         Image: Custom Errors       Image: Custom Errors         Image: Custom Errors       Image: Custom Errors         Image: Custom Errors       Image: Custom Errors         Image: Custom Errors       Image: Custom Errors         Image: Custom Errors       Image: Custom Errors         Image: Custom Errors       Image: Custom Errors         Image: Custom Errors       Image: Custom Errors         Image: Custom Errors       Image: Custom Er | Iterative       Asplic Properties         HTTP Headers       Custom Errors       ASP.NET         Virtual Directory       Documents       Directory Security         Image: Comparison of the security       Documents       Directory Security         Image: Comparison of the security       Add       Add         Image: Comparison of the security       Add       Remove         Image: Comparison of the security       Remove       Browse |

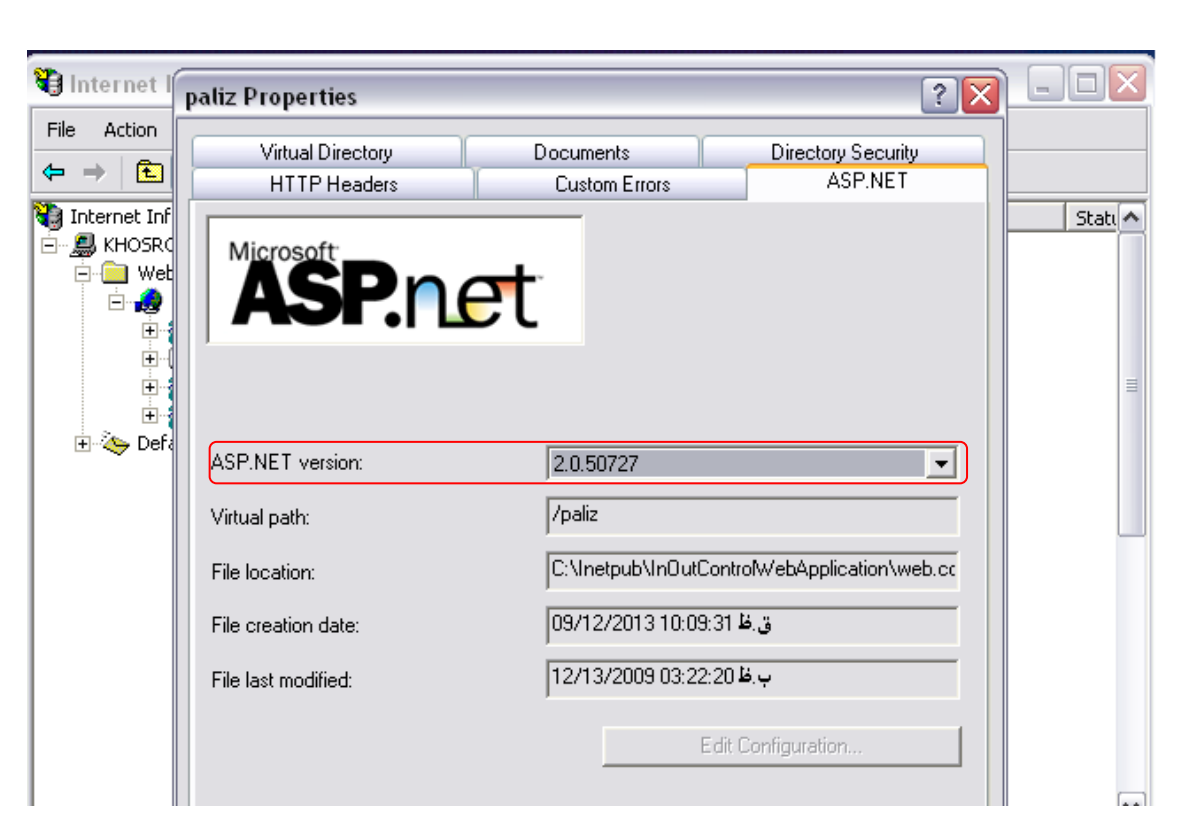

۷- از کنترل پنل add or remove برای repairکردن net.

۸- باز کردن یک مرورگر و در قسمت Address bar تایپ می کنیم:

اسم wirtual directory / اسم سرور //

مثال:\test/paliz//.